| 旭川ソフトテニス連盟 ホームページからの大会申込要領 |                                                                                                    |
|----------------------------|----------------------------------------------------------------------------------------------------|
| 1                          | 旭川ソフトテニス連盟ホームページの上段に <u>大会申込</u> をクリックして下さい。                                                                                  |
| 2                          | 大会申込用のメールアドレスとパスワードの画面が出てきます。                                                                                                 |
| 3                          | そこで <u>新規会員登録</u> をクリックして所属クラブ(学校)、責任者名、連絡先電話番号、ログイン用<br>メールアドレスを入力して <u>登録申請</u> をクリックして下さい。                                 |
| 4                          | ログイン用メールアドレスに大会申込用アカウント登録確認のメールが届きます。                                                                                         |
| 5                          | 登録URLをクリックしてパスワードを入れて登録申請完了をクリックしてください。これでアカウント登録の完了です。                                                                       |
| 6                          | 旭川ソフトテニス連盟ホームページの <u>大会申込</u> を再度クリックしてアカウント登録のメールアドレ<br>スとパスワードを入力して <u>Login</u> をクリックしてください。大会申込の画面に移ります。                  |
| 7                          | <u>大会申込</u> をクリックすると大会申込のフォームが出てきます。大会名入力、種別、形式を選択し<br>て種目+旭連登録+選手名+年令(学年)+日連登録先を入力して下段の <u>大会申込</u> をクリッ<br>クして申し込み完了してください。 |
| 8                          | 申込画面で申し込みした内容が申込一覧で確認できます。 <u>詳細</u> をクリックすると申込の内容が<br>出てきます。 <u>申請受理</u> が出てきたら受理されたことになります。                                 |
| 9                          | 申込内容確認の画面の一番下に <u>申込書出力</u> があります。クリックするとPDFデータで大会申込<br>書が出てきます。内容を再確認してください。                                                 |
| 10                         | PDFデータを印刷して紙ベースで大会申込先に送ってください。(1年間は両方での申込です。)                                                                                 |
| 11                         | 申込一覧画面で <u>状態</u> という欄があります。大会申込が受理されたかどうかがそこでわかりますの<br>で確認してください。                                                            |
| 12                         | 大会申込が完了すると登録したメールアドレスに申し込みした大会申込書が届きます。 確認してく<br>ださい。                                                                         |
| 13                         | 大会申込でダブルスを選択しての申込みですが1-Aが後衛、1-Bがその後衛になりますので入力に<br>ご注意願います。                                                                    |
| 14                         | 団体戦の申込みの場合チーム毎に申込願います。Aチーム・Bチーム・Cチームの3チームの申込み<br>の場合は3回別々に申込みを行ってください。                                                        |
| 15                         | アカウント画面でパスワードの変更が出来ます。                                                                                                    |
| 16                         | どなたでもアカウント取得、申込できますが各団体1名(男女別だと2名)からの申し込みとしてくださ<br>い。                                                                         |
| 17                         |                                                                                                    |
| 18                         |                                                                                                    |